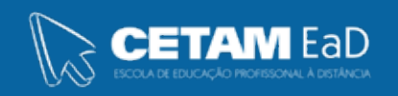

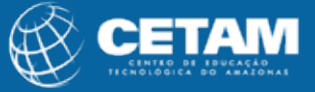

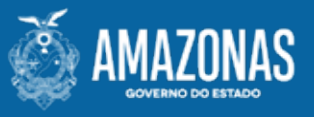

### Centro de Educação Tecnológica do Amazonas Escola de Educação Profissional a Distância

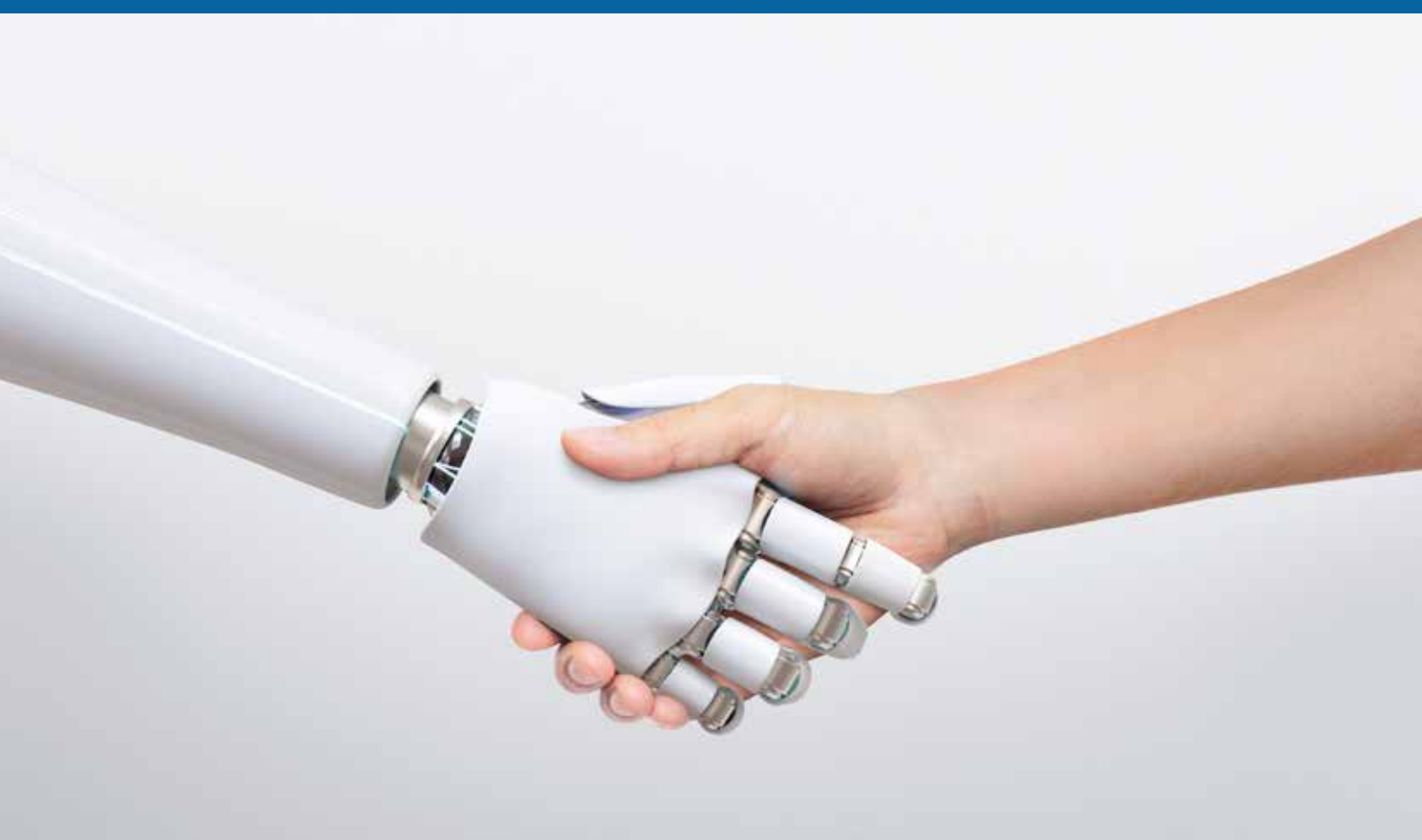

## **CURSO DE QUALIFICAÇÃO PROFISSIONAL**

Introdução a Ferramenta Tinkercad - Arduino UNO

INTRODUÇÃO À ROBÓTICA EDUCACIONAL UNIDADE 2 **GOVERNADOR DO ESTADO** Wilson Miranda Lima

DIRETORA PRESIDENTE Hellen Cristina Silva Matute

DIRETOR ACADÊMICO Tiago Lima e Silva

DIRETORA DE RELAÇÕES INSTITUCIONAIS Laura Jane Rodrigues Águila

**DIRETOR ADMINISTRATIVO E FINANCEIRO** Orlando Muniz da Silva

**DIREÇÃO DA ESCOLA** Maria Lucimar Jacinto de Sousa

**COORDENAÇÃO PEDAGÓGICA** Josiany Dantas da Mota Márcia Fernanda Izidoro Gomes

**DESIGNER GRÁFICO** Renan Benevides Máximo Giovanna Maria Barbosa Guimas

**DOCENTE CONTEÚDISTA** Aline Guedes

> PROIBIDA A REPRODUÇÃO DISTRIBUIÇÃO GRATUITA

Cetam EaD, Amazonas 2023

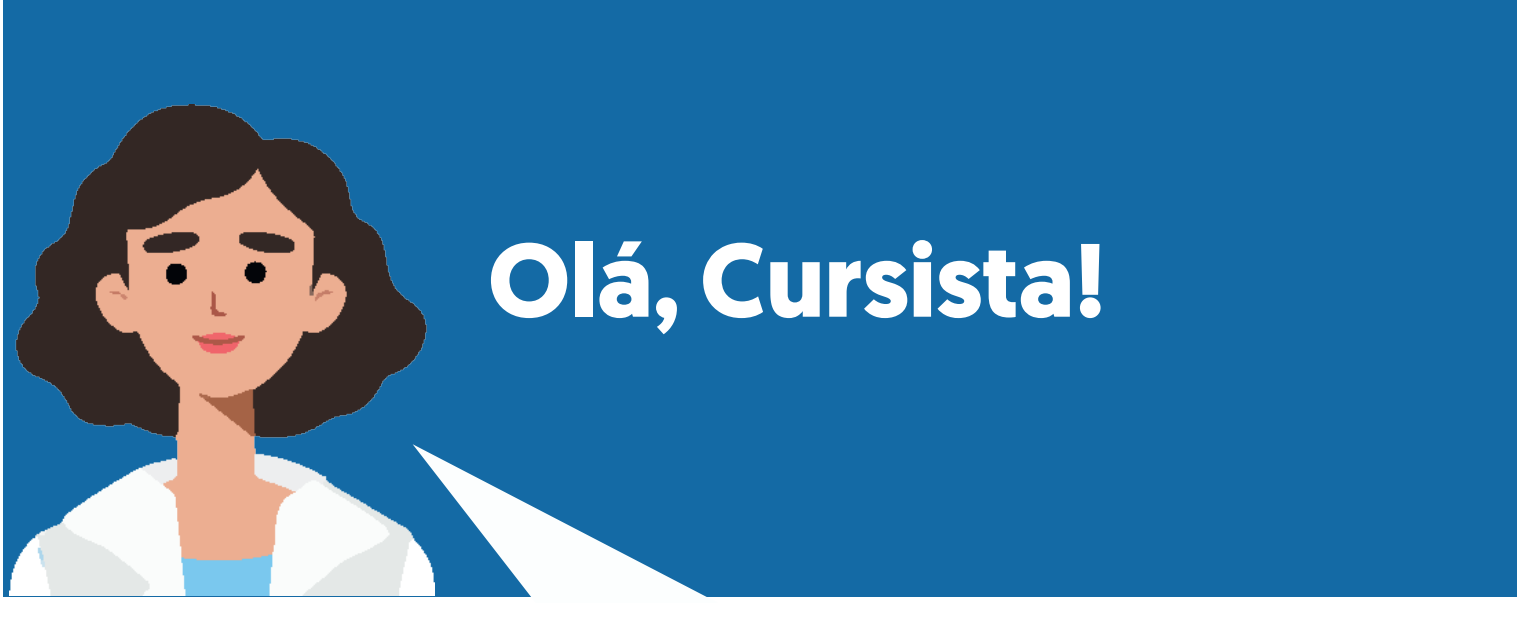

Convido você, a conhecer uma outra proposta que a ferramenta Tinkercad proporciona para aplicação digital, siga as instruções do passo a passo para aprender sobre modelagem 3D. Venha comigo!

> Vamos lá? Bons estudos!

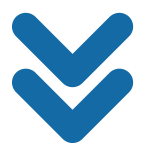

## 1. Acessando a Plataforma Tinkercad:

1.1 Realize o seu login clicando em contas pessoas:

| Bem-vindo de volta                                     |   |
|--------------------------------------------------------|---|
| Como você usa o Tinkercad?                             |   |
| Na escola                                              |   |
| Educadores                                             |   |
| Estudantes com código de aula                          | L |
| Contas de estudante                                    | L |
| Por conta própria                                      | I |
| Contas pessoais                                        |   |
| Ainda não tem uma conta?<br><b>Entrar no Tinkercad</b> |   |

## 2. Criando Projeto :

2.1 Clique em Projetos

| Design Challenge: Sim Lab »     Design Challenge: Sim Lab »     Design Challenge: Sim Lab »     Suas aulas   Pesquisar projetos   Aulas   Projetos   Tutoriais     Colleções   Titoriais     Colleções     Titoriais     Colleções     Total colleções     Total colleções     Total c | AUTODESK                    | Tink                                                                      | ker ~ Galeria                               | Projetos | Salas de aula | Recursos ~ |  |
|----------------------------------------------------------------------------------------------------|-----------------------------|---------------------------------------------------------------------------|---------------------------------------------|----------|---------------|------------|--|
| Pesquisar projetos   Pesquisar projetos   Aulas   Erojetos   Tutoriais   Coleções   + triar roleção                                                                                                    | 0                           | Design Challenge: Sim Lab »                                               |                                             |          |               |            |  |
| Estudantes nao atribuídos       0 alunos         Projetos       Estudantes que não foram atribuídos a uma aula         Coleções       Comece a usar as salas de aula do Tinkercad!         Adicione alunos facilmente às suas aulas. Mostrar mais       Estudantes que não facilmente às suas aulas.                                                                                                    | Pesquisar projetos          | Ensino     Inscrito       Criar nova aula     (?) Centro de ajuda         |                                             |          |               |            |  |
| Coleções Adicione alunos facilmente às suas aulas. <u>Mostrar mais</u>                                                                                                    | Projetos K<br>Tutoriais     | Estudantes não atribuídos<br>Estudantes que não foram atribuídos a uma au | 0 aluno<br>Ila                              |          |               |            |  |
|                                                                                                    | Coleções<br>+ Criar coleção | Comece a usar as salas de aula (<br>Adicione alunos facilmente às suas au | do Tinkercad!<br>Ilas. <u>Mostrar mai</u> : | <u>s</u> |               |            |  |

2.2 Clique em Crie seu primeiro projeto 3D

| TIN AUTODESK          | Tinker v Galeria Projetos Salas de aula Recursos v | ۹ 🔾     |
|-----------------------|----------------------------------------------------|---------|
|                       | Design Challenge: Sim Lab »                        | ~       |
| Aline Guedes          | Seus projetos                                      | + Novo  |
| Pesquisar projetos    | M Projetos 3D                                      |         |
| Aulas<br>Projetos     | +<br>Crie seu primetro projeto 30                  |         |
| Tutoriais<br>Coleções | Place It View It                                   | Aove It |
| + Criar coleção       | 🛱 Circuitos                                        |         |
|                       |                                                    |         |

## 3. Conhecendo o ambiente :

O ambiente é composto por: Área de trabalho para construções, no lado direito da tela, encontra-se as formas básicas, no lado esquerdo, encontra-se na área de ajuste da área de trabalho e o menu superior.

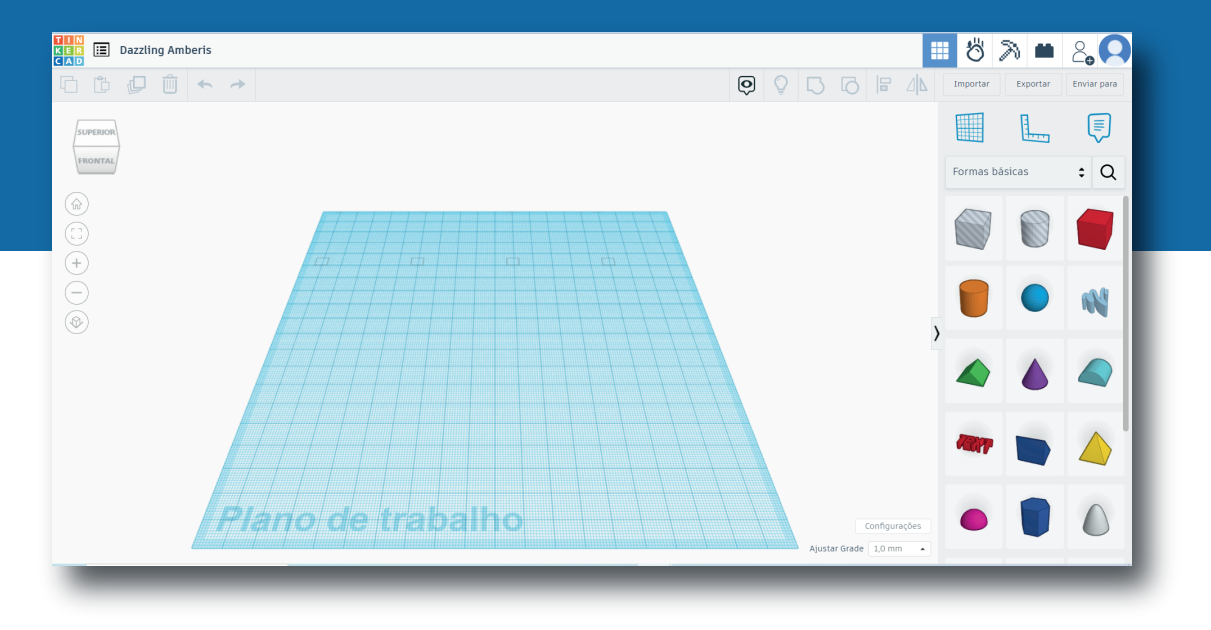

3.1 Plano de trabalho:

Onde você irá desenvolver as criações de modelagem 3D.

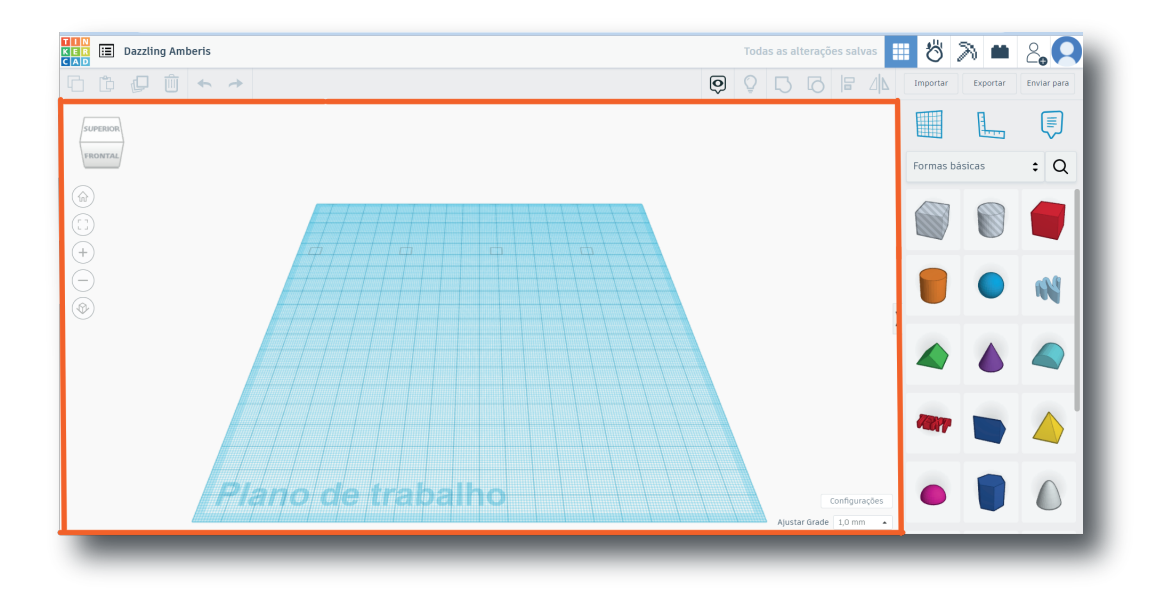

#### 3.2 Formas básicas

Existem diferentes tipos de formas, para início, as mais utilizadas são as formas básicas, mas clicando nas setas para cima e para baixo podes encontrar outros tipos

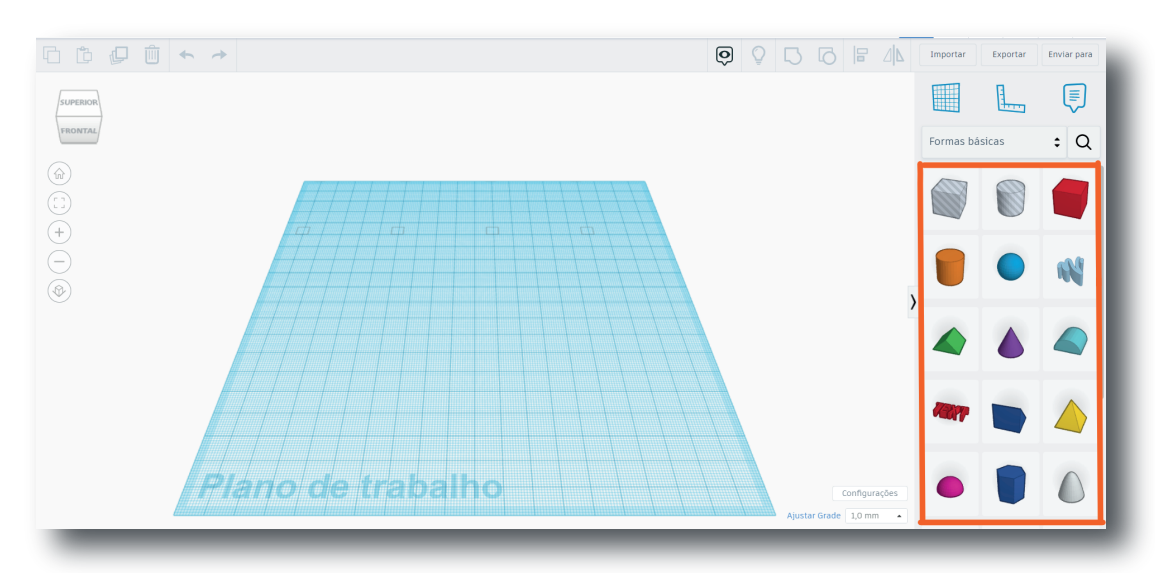

#### 3.3 Ajustes da área de trabalho

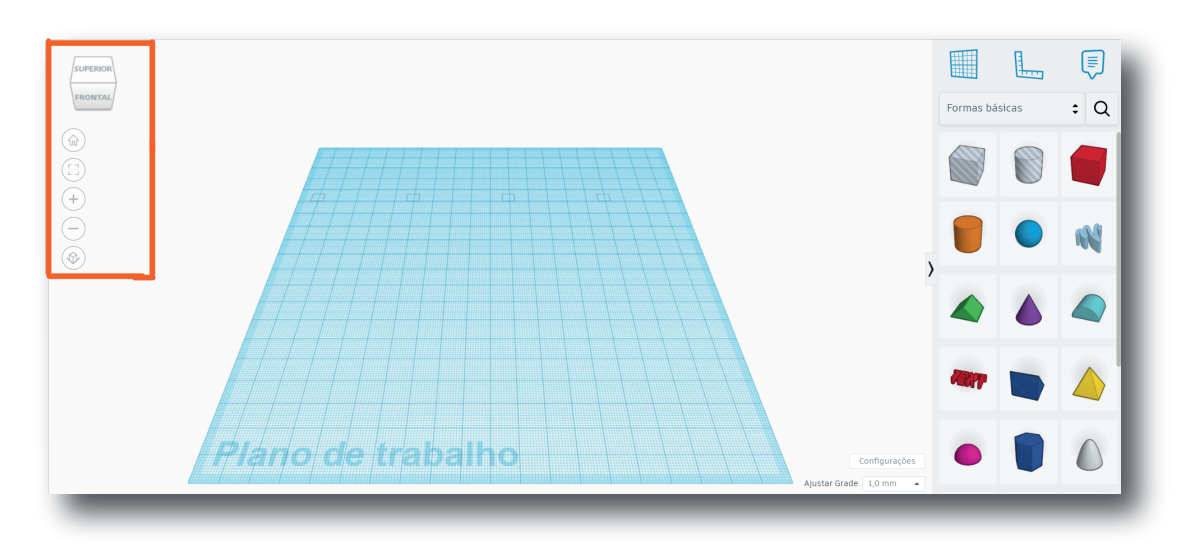

#### 3.4 Menu superior

Por meio do menu, é possível, realizar cópia, duplicar a modelagem, apagar, agrupar, além de exportar a modelagem depois de finalizada

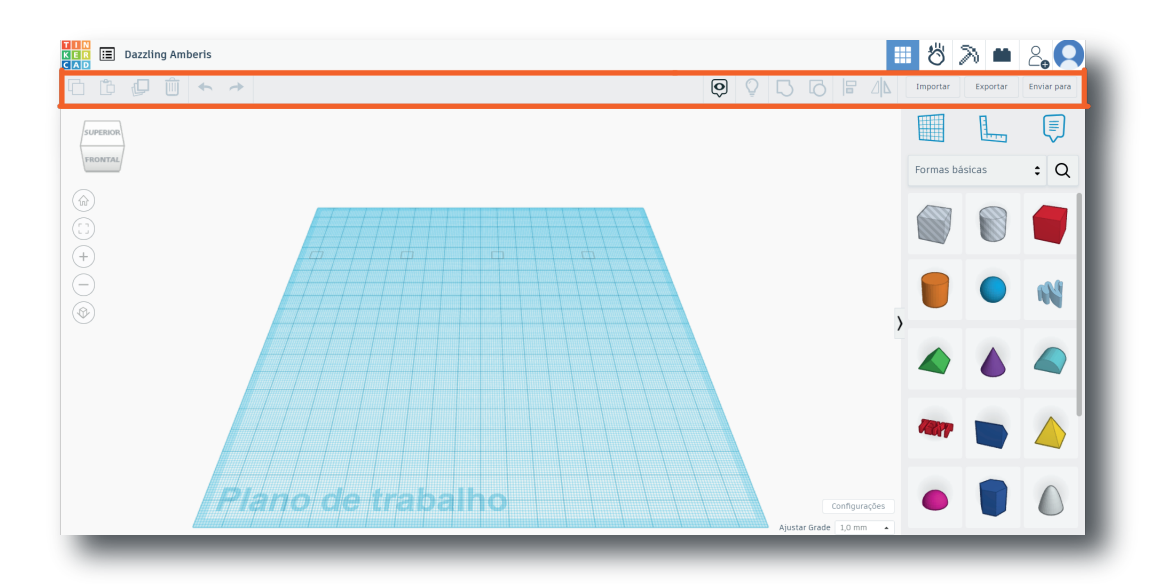

#### Fantástico né?

Agora que você conhece o ambiente que permite realizar as criações de projetos destinados à modelagem 3D, esse mesmo programa lhe possibilita criar suas modelagens para enviar a uma impressora 3D de prática. Proponho você a assistir o vídeo relacionado a modelagem 3D e realizar o exemplo mostrado no vídeo, além das atividades propostas, para logo em seguida você começar a pôr as suas próprias criações em prática. Vamos lá!

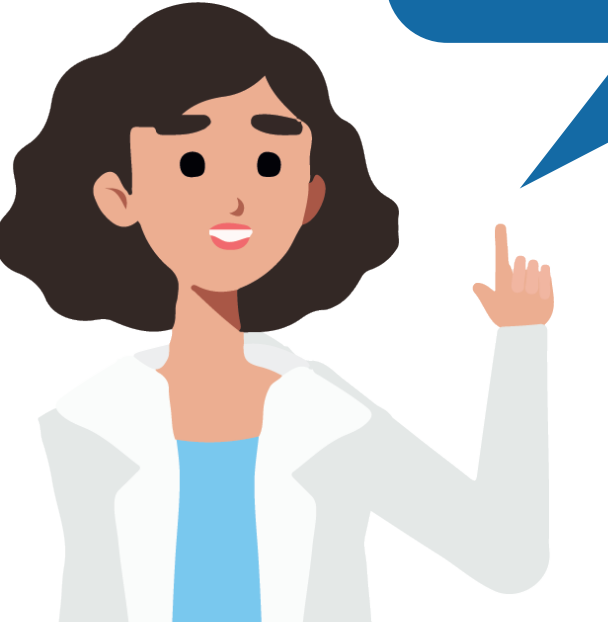

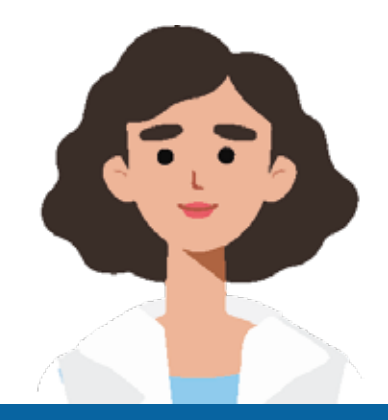

# Referências

**Tinkercad.** Disponível em: <a href="https://www.tinkercad.com/">https://www.tinkercad.com/</a>>. Acesso em: 05/04/2023